## Identificar Secretário do Curso

| Sistema            | SIGAA                    |  |
|--------------------|--------------------------|--|
| Módulo             | Graduação                |  |
| Usuários           | Perfil específico do DAE |  |
| Perfil             | Administrador DAE        |  |
| Última Atualização | 11/10/2016 13:46         |  |

Nesta funcionalidade o usuário poderá identificar qual servidor será secretário de determinado Departamento. Esta operação só será possível para usuários que ainda não tenham sido identificados a um curso.

Para identificar o secretário, acesse o SIGAA  $\rightarrow$  Módulos  $\rightarrow$  Graduação  $\rightarrow$  Administração  $\rightarrow$  Secretaria de Coordenação de Curso  $\rightarrow$  Identificar Secretário.

A seguinte página será exibida:

| Identificar Secretário de Coordenação |   |
|---------------------------------------|---|
| Usuário: * NOME DO SERVIDOR           | ? |
| Curso: 🖈 ECOLOGIA/CB - NATAL          | • |
| Confirmar Cancelar                    |   |

\* Campos de preenchimento obrigatório.

## Graduação

Caso desista de realizar a operação, clique em *Cancelar* e confirme a operação na caixa de diálogo que será gerada posteriormente.

Para retornar à página inicial do Módulo Graduação clique no link Graduação

Para identificar o secretário ao curso, será necessário informar o Usuário e o Curso.

Ao preencher o campo de *Usuário*, após informar as três primeiras letras, o sistema apresentará uma lista com os nomes dos usuários com vínculo de servidor. Clique no nome do servidor desejado para selecioná-lo.

Para informar o critério Curso, o usuário deverá selecionar um dos cursos disponíveis pelo sistema.

Após informar os campos obrigatórios, clique em **Confirmar**. A seguinte mensagem será exibida:

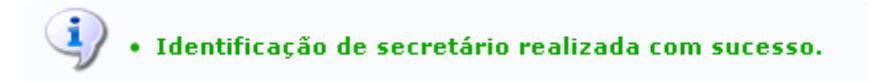

**Bom Trabalho!** 

1/2

- Substituir Secretário do Curso
- Listar Secretários do Curso

<< Voltar - Manuais do SIGAA

From: https://docs.info.ufrn.br/ -

Permanent link: https://docs.info.ufrn.br/doku.php?id=suporte:manuais:sigaa:graduacao:administracao:secretaria\_de\_coordenacao\_de\_curso:identificar\_secretaria Last update: 2016/10/11 13:46

sigaa:graduacao:administracao:secretaria\_de\_coordenacao\_de\_curso:identificar\_secretario https://docs.info.ufm.br/doku.php?id=suporte:manuais:sigaa:graduacao:administracao:secretaria\_de\_coordenacao\_de\_curso:identificar\_secretario

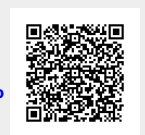